# オンデマンド交通 「あづみん・のるーと安曇野」

#### LINE予約 ご利用案内

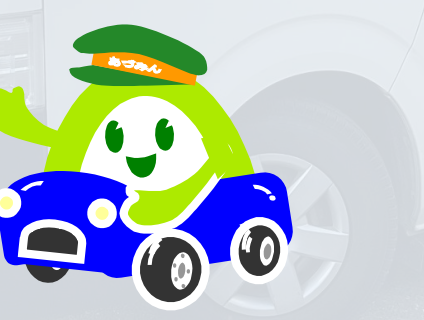

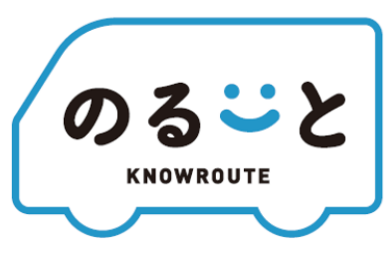

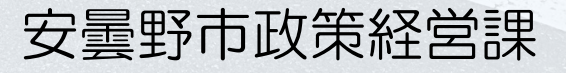

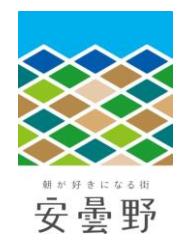

# 利用開始手続き

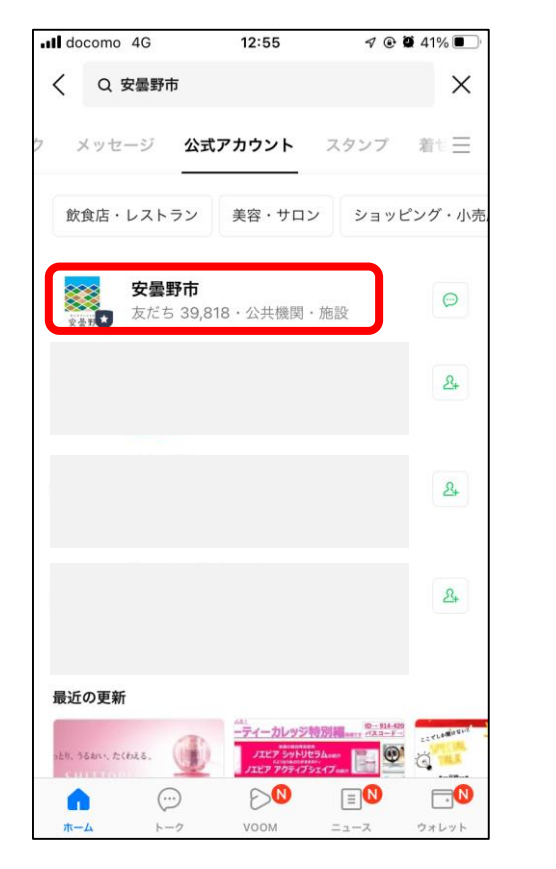

安曇野市LINE公式アカウントを 友だち追加する

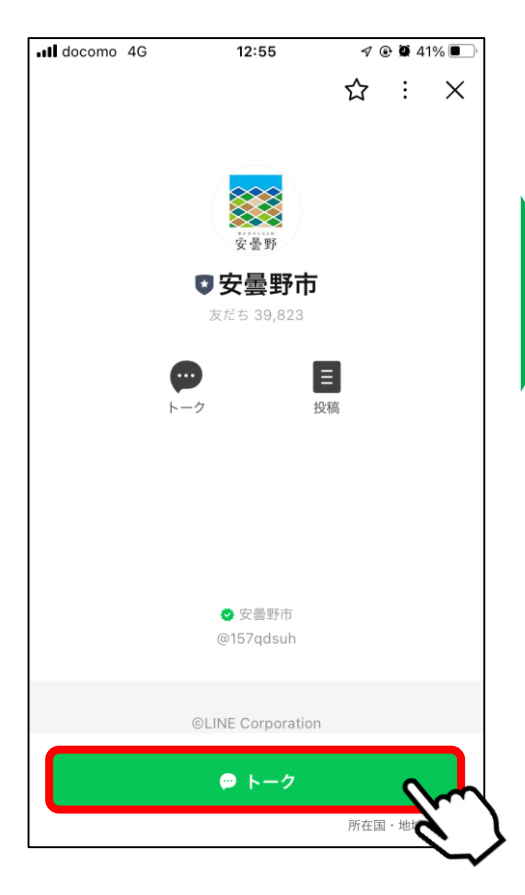

「トーク」を押す

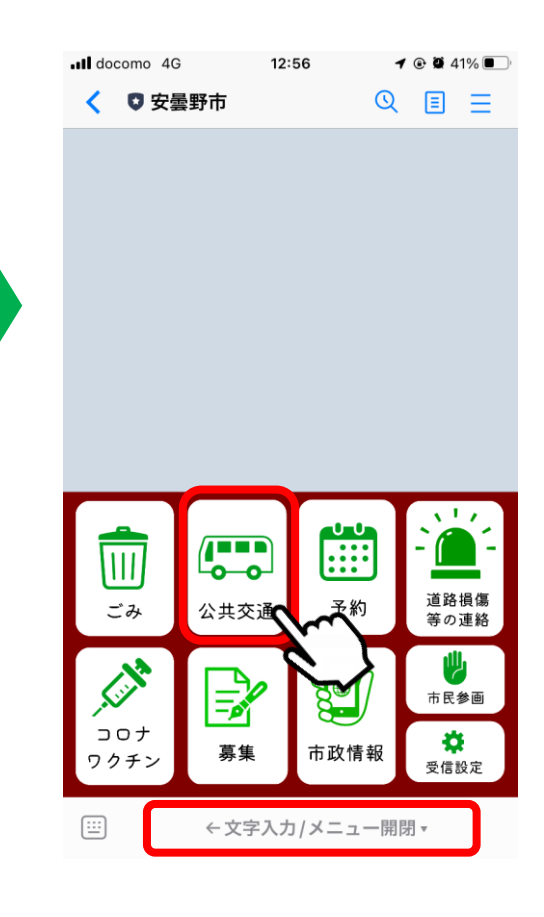

画面下にある「メニュー
開閉」を押す
▼
「公共交通」を押す

# 利用開始手続き

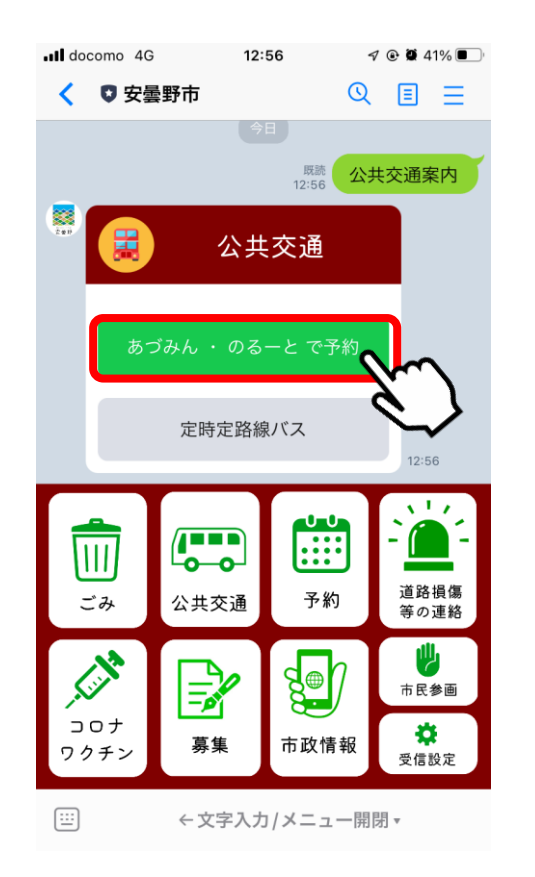

「あづみん・のるーとで 予約」を押す

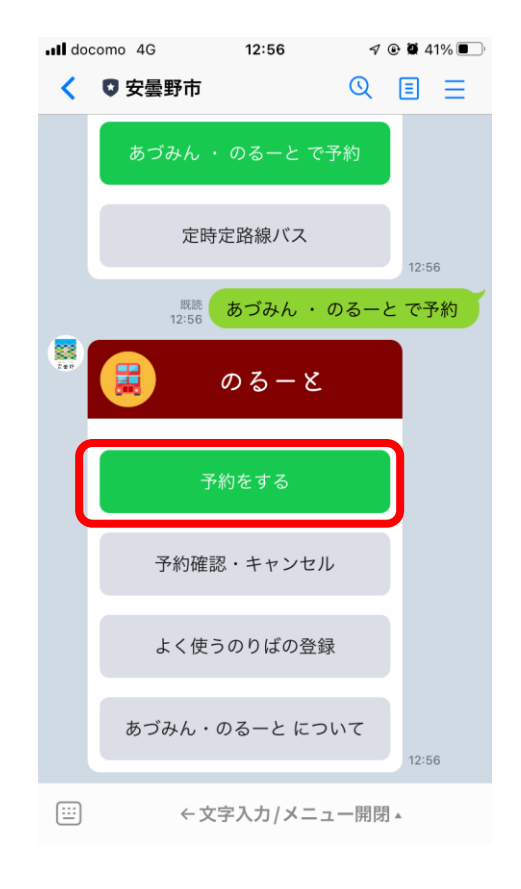

#### 「予約する」を押す

#### ∖すでに専用アプリやお電話 で利用登録済の方は不要!/

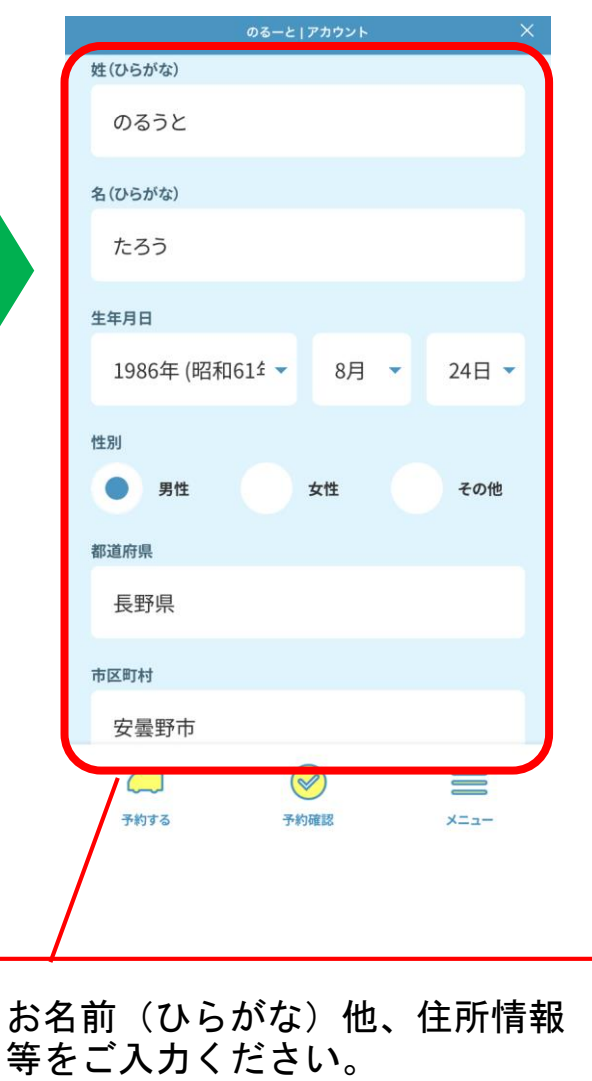

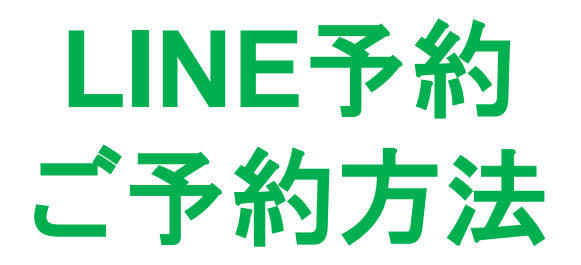

# 配車予約(出発地/目的地の指定)

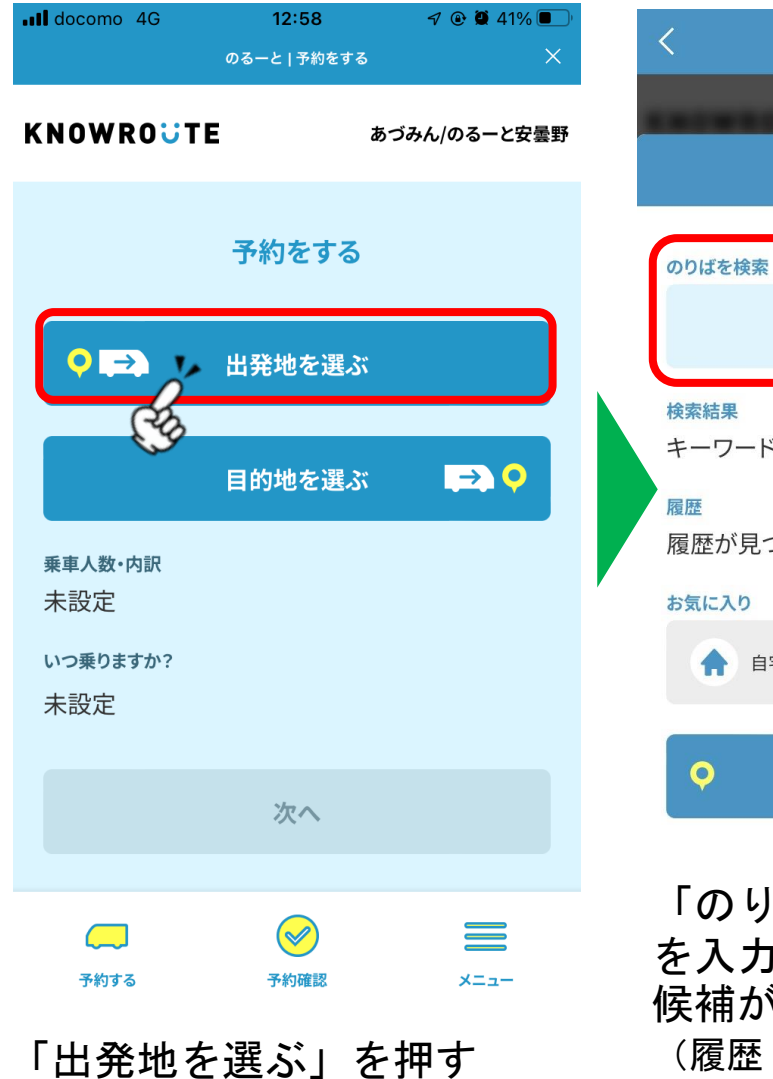

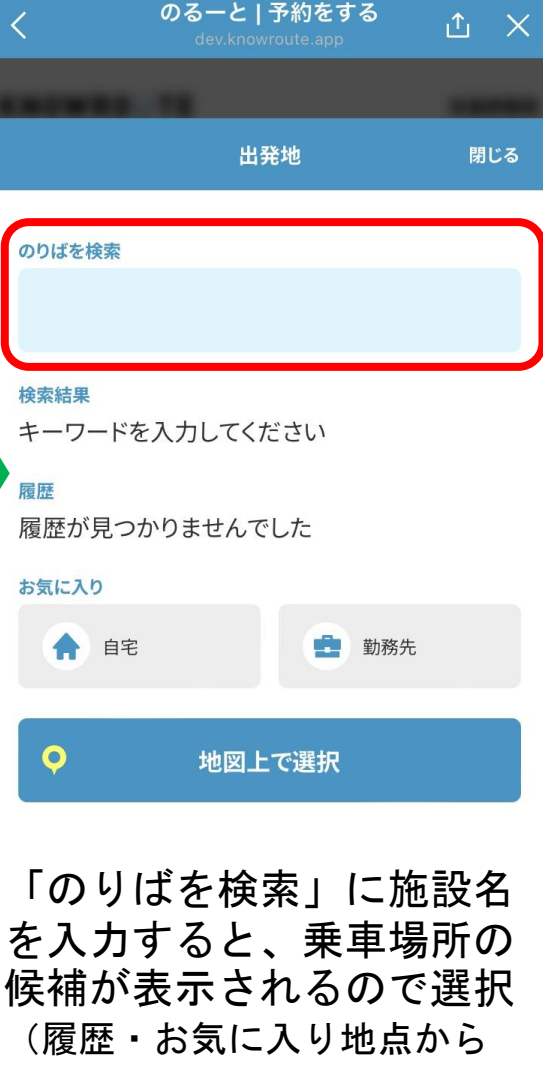

ワンタッチで選択することも できます。)

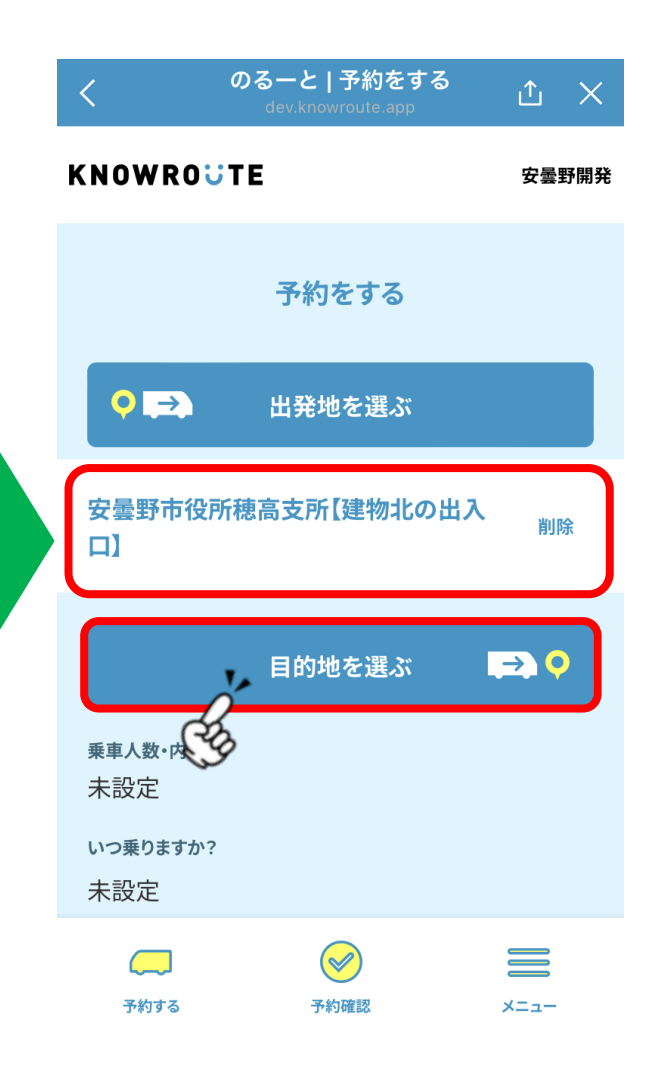

入力されたことを確認 目的地も同様に選択

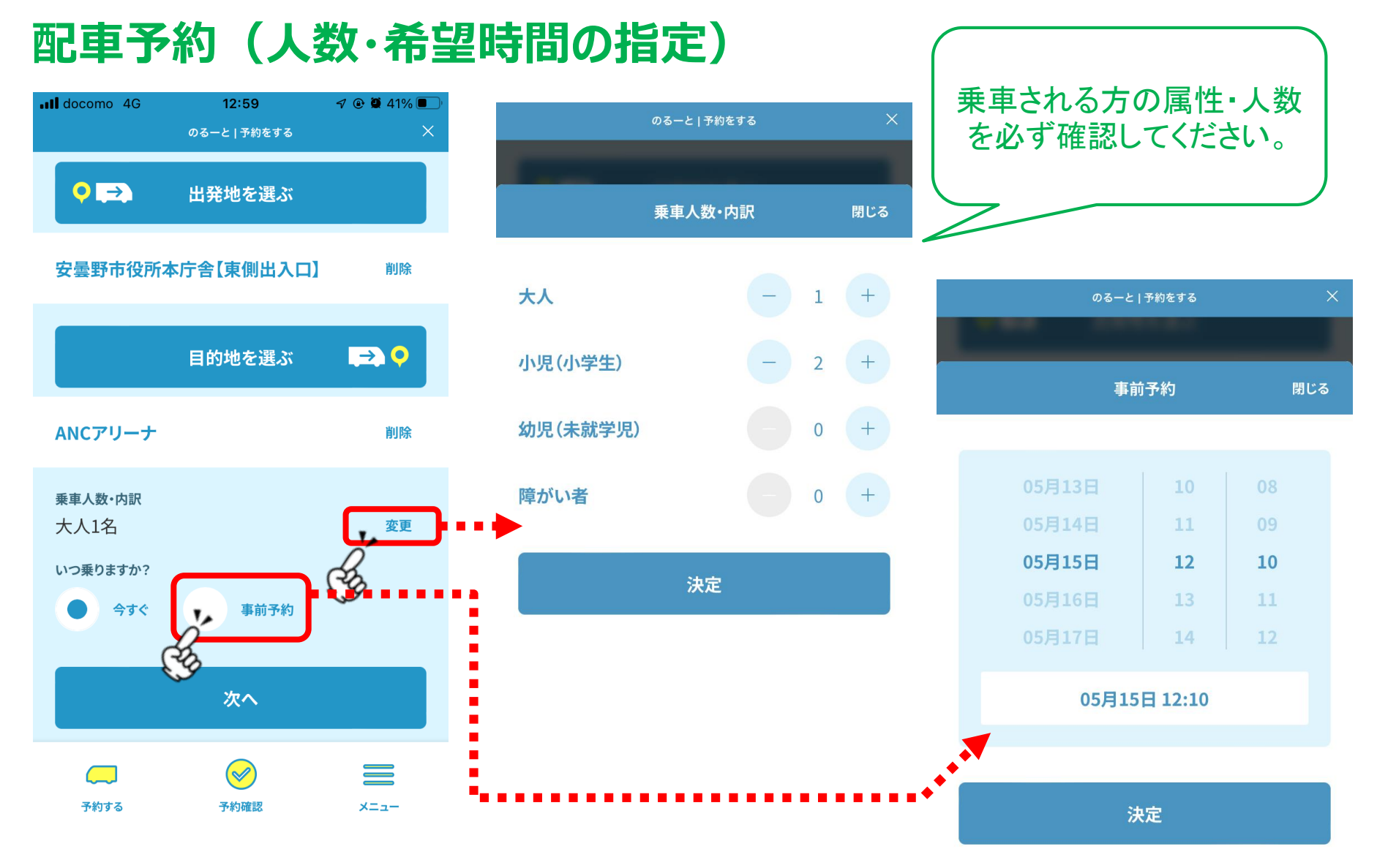

出発地/目的地を選んだら、乗車人数(内訳)と、予約日時(乗車希望時刻)を指定

# 配車予約(予約見積もり)

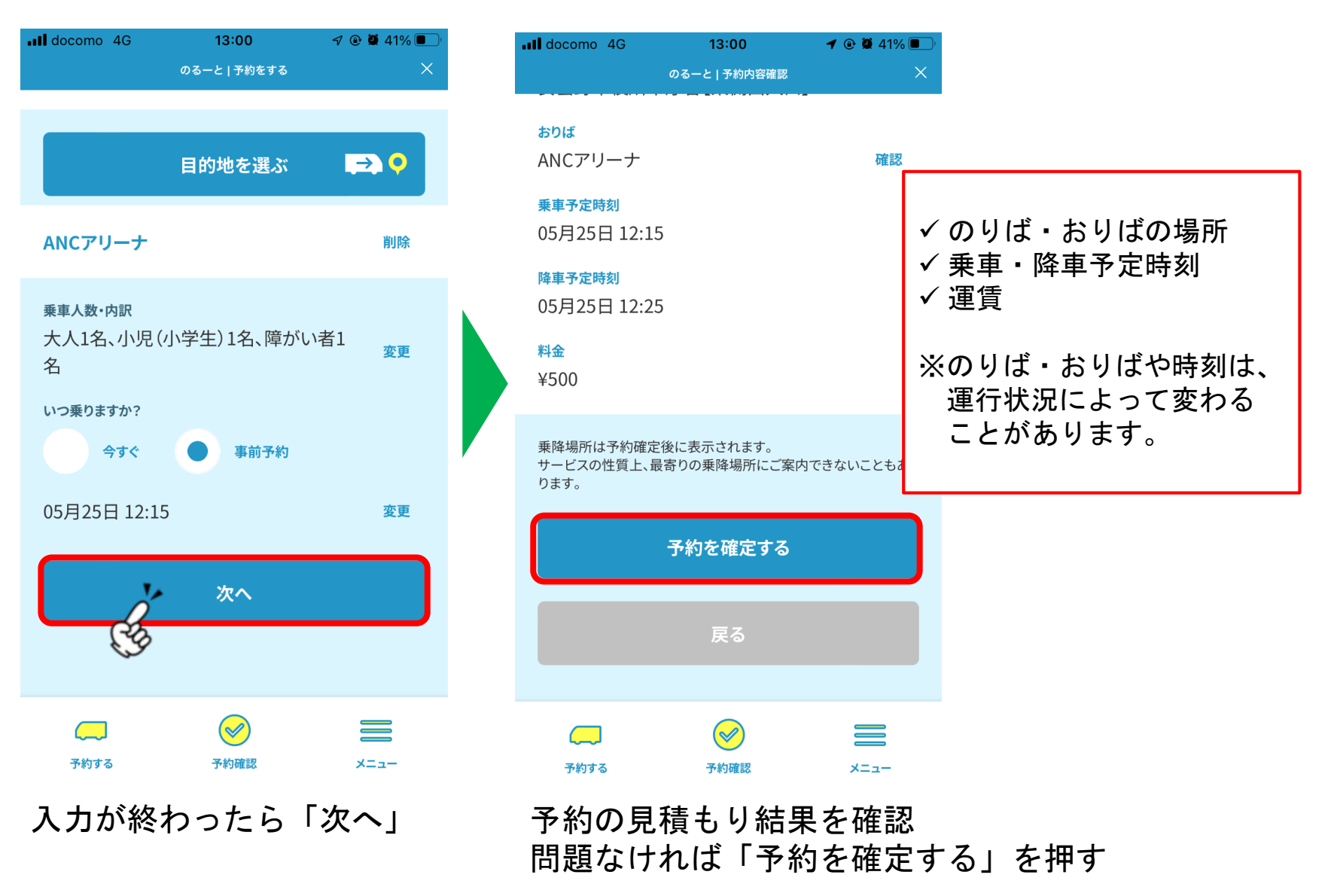

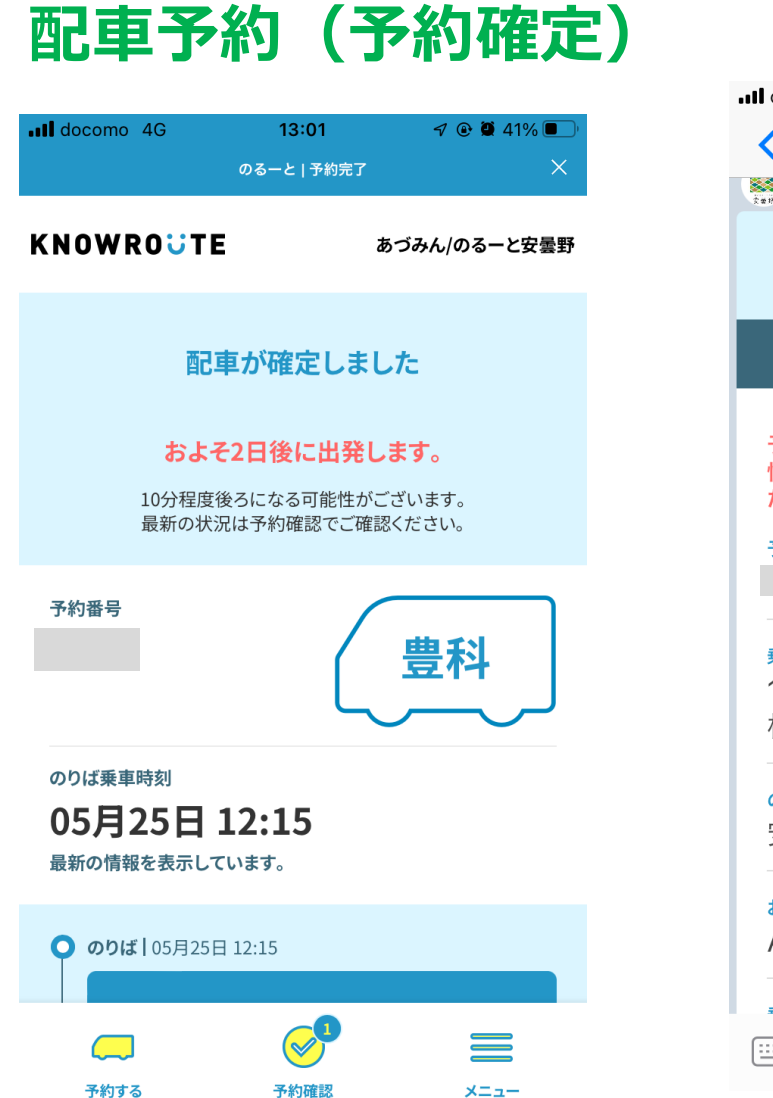

| docomo 4G                                  | 13:01                 | 7 🕑 🗭 41% 🔳 🤊       |
|--------------------------------------------|-----------------------|---------------------|
| <mark>く</mark> 2 🛡 安曇野市                    |                       | ଓ ≣ ⊒               |
| 5 m P                                      |                       |                     |
|                                            | のるごと<br>KNOWROUTE     |                     |
| 乗車予約                                       | 約が完了しま                | した。                 |
| 予定時刻は運行状ネ<br>性がございます。 <del> </del><br>ださい。 | 兄により 10 分積<br>最新の情報は予 | 呈度前後する可能<br>約確認をご覧く |
| 予約番号                                       | 乗車時刻<br>5/25          | ı<br>12:15          |
| <sup>乗車車両</sup><br>12号車(豊科<br>松本 200 あ 50  | )<br>)8               |                     |
| <b>のりば</b><br>安曇野市役所ネ                      | 本庁舎【東                 | 側出入口】               |
| <sup>おりば</sup><br>ANCアリーナ                  |                       | ↓                   |
|                                            | ₩ <u>~</u><br>て字入力/メニ | ュー開閉▲               |

予約が確定。車両や乗り場、時間を改めて確認。 予約情報は、安曇野市公式アカウントのトーク上でもメッセージで通知。

# 予約確認・キャンセル

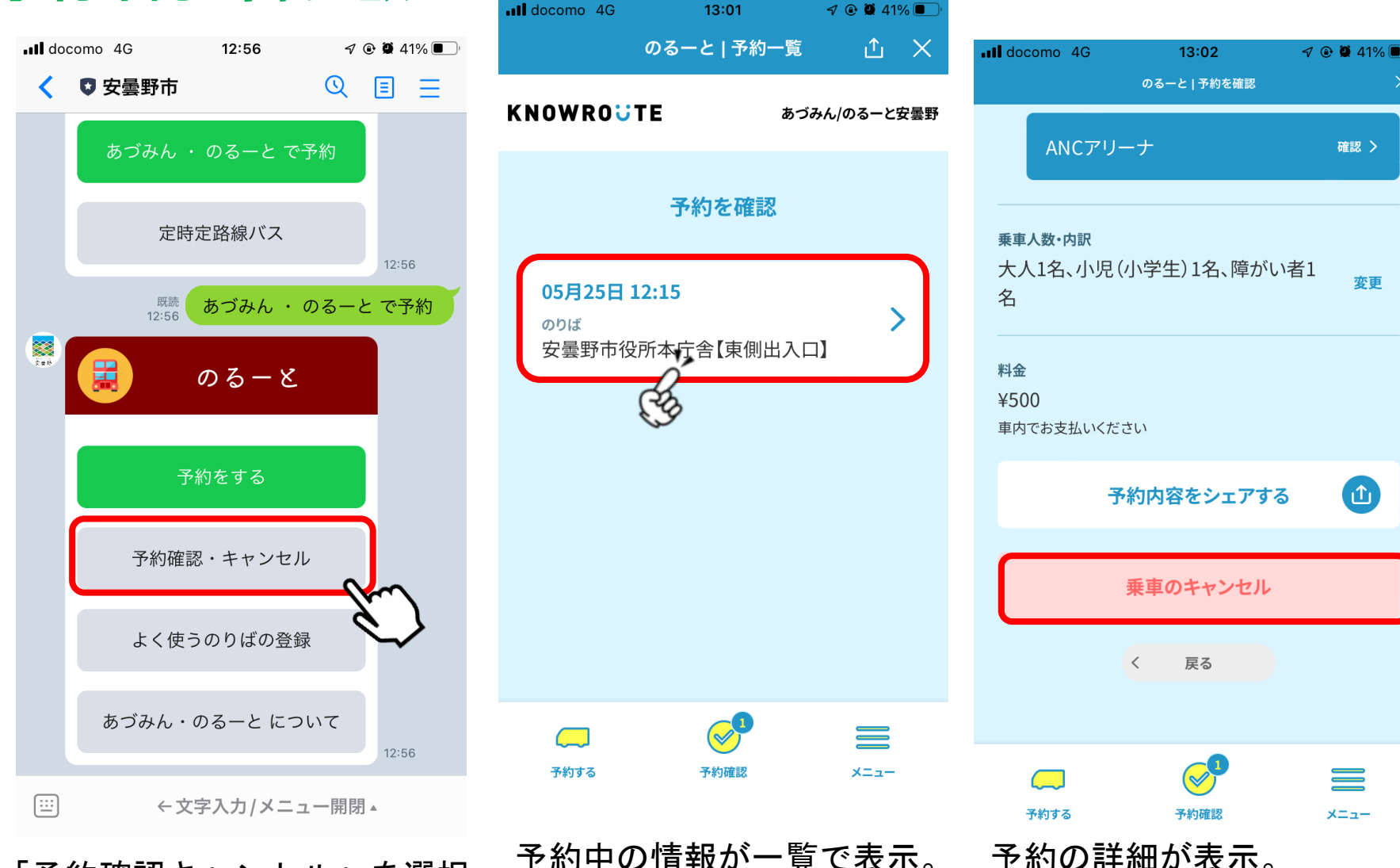

「予約確認キャンセル」を選択

予約中の情報が一覧で表示。 確認/キャンセルしたいもの を選択 予約の詳細が表示。 キャンセルする場合は 「乗車のキャンセル」を選択

### 予約確認・キャンセル

| のるーと!予約キャンセル     | × |
|------------------|---|
| キャンセル            |   |
|                  |   |
| キャンセルの理由を教えてください |   |
| 他の交通手段を利用        |   |
| 車両到着の遅れ          |   |
| ● 予定が変更になった      |   |
| その他              |   |
| ご意見              |   |
|                  |   |
|                  |   |
| ▲ 垂直のキャンセル       |   |
| Ch               |   |
|                  | 8 |
| 予約する 予約確認 メニュー   | 2 |

キャンセル理由を選び、「乗車のキャンセル」を押すとキャンセル完了。 安曇野市公式アカウントのトーク上でもメッセージで通知。